## 文字の上に線を引く方法

No.196 PCクラブ 2022.05.18 伊藤 嘉明

方法(1) 数式で文字の上に線を引く

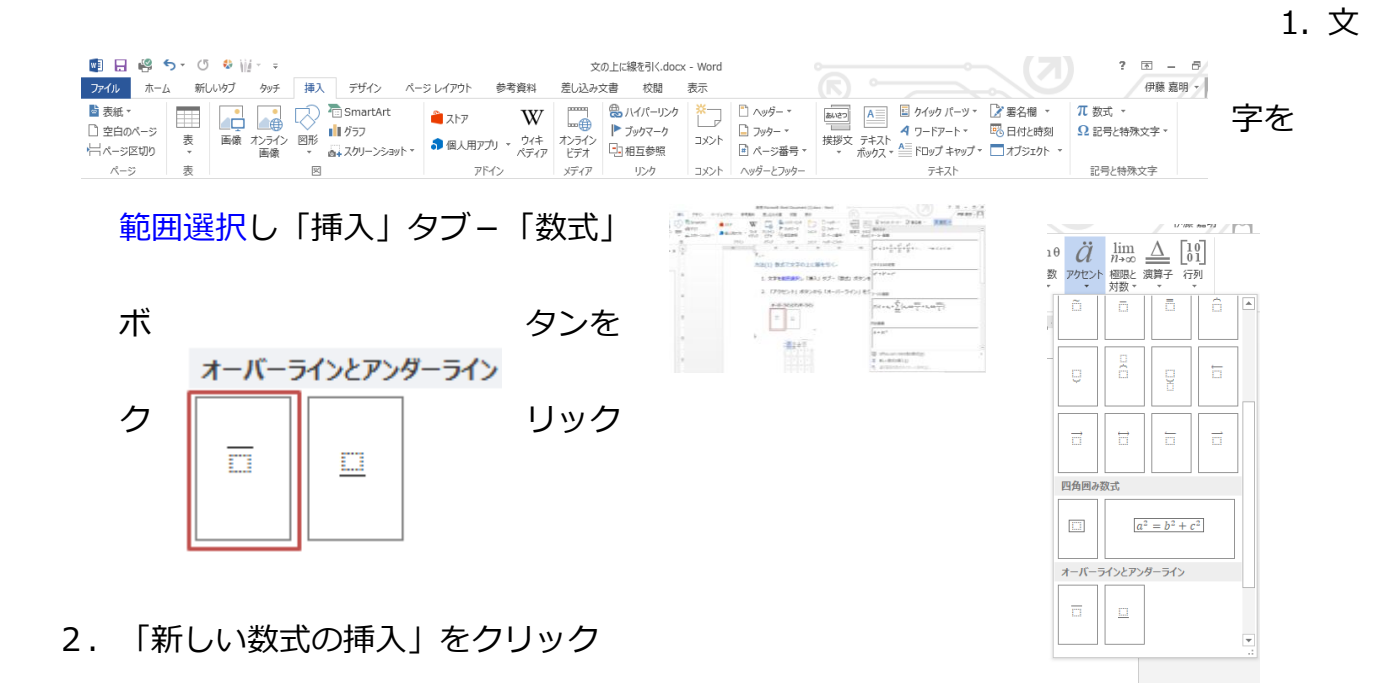

4. 「アクセント」ボタンから「オーバーライン」をクリック

方法(2) ルビで線を引く

文字の上に点・点線を引く場合、「ルビ」を使うと簡単にできます。

1. 文字を範囲選択し「ルビ」ボタン をクリック

- 2. 「文字列全体」 ボタンがアクティブになっている場合はクリックし、 ルビに点を入力
  - し「OK」をクリック

| 対象文字列      | ( <u>B</u> ):                                                                                                    | 11℃(B): |                  |     |      |          |
|------------|----------------------------------------------------------------------------------------------------|---------|------------------|-----|------|----------|
| アイテム       |                                                                                                    |         |                  |     |      | 文字列全体(G) |
|            |                                                                                                    |         |                  |     |      | - muun   |
|            |                                                                                                    |         | を入力              |     |      | アクティブにな  |
|            |                                                                                                    |         |                  | )   | -    | っている場合は  |
| 63 98 /s \ | and the second second s |         |                  |     |      | クリック     |
|            | 均等割01102                                                                                                    |         | 3729F(0          | r U | P    |          |
| 7ォント(E):   | [X-197                                                                                                    |         | サイズ( <u>S</u> ): | 5   | 💌 pt |          |
| プレビュー      |                                                                                                    |         |                  |     |      |          |
|            |                                                                                                    |         |                  |     |      |          |

洋友兵庫地区

方法(3) EQ フィールドで線を引く

1. 文字を範囲選択し「Ctrl」+「F9」キーを押す

→ 選択した文字がフィールドコードに格納される { マイクロソフト }

2. 日本語入力 OFF の状態で、フィールドコードの中に eq ¥x ¥to と入力する

3. 文字を() で囲む

 $\rightarrow$  {eq ¥x ¥to (マイクロソフト) }

4. Shift+F9 キーを押す

→ フィールドコードが結果となり、選択した文字の上に線が引かれる

★eq フィールドの¥x スイッチは「文字を罫線で囲む」です。これに¥to をつけると「上罫 線 になります。